### Office Hours

Thursday: 12-1

Room: GCS 342

## Restart and Unassign

- Maple will save variable and function definitions
- This can cause problems when plotting expressions or performing calculations
- When starting to work with Maple, it is a good idea to enter the following command to clear all variables in memory
  - restart
- To clear the value assigned to a specific variable use the unassign command
- For example, to clear the value assigned to x:
  - unassign('x')
- Be sure to include the single quotation marks around the variable name, or else the command will not execute properly.

### Functions vs. Expressions

- To define an expression in Maple:
  - $f1:=x^3-8$
  - $f2:=y^3+1$
  - Defined explicitly in terms of the variable chosen (i.e. x, y, etc.)
- To define a function in Maple:
  - g1:=x ->  $x^3 8$
  - $g2:=y \rightarrow y^3 + 1$
  - Treats variable chosen as a more generic input

- Choosing to use a Maple expression or a Maple function results in subtle differences
- For example, when adding two expressions:
  - f3:=f1+f2

$$f3:=x^3 + y^3 - 7$$

- Now if we add our two functions:
  - g3:=g1+g2

-8

-6

• g3(x)

$$2x^3 - 7$$

- To evaluate an expression at a given point:
  - subs(x=0, f1)
  - subs(x=0, y=1, f3)

# Correction

- In the lab last week, I stated that for many of the Maple operations to work, such as differentiation, mathematical statements had to be declared as functions.
- This is in fact, somewhat incorrect. Maple operations such as differentiation, limits, etc. work in a more direct fashion when mathematical statements are declared as expressions.

#### Calculating Limits with Maple

- Consider the function defined as follows
  - $f:=x -> \frac{4x^2 3x}{19x^2 11}$
- To evaluate the limit the following command will not work:
  - limit(f, x = infinity)

### f

- Rather, the command must be entered as follows:
  - limit(f(x), x = infinity)

If we had instead defined this rational expression as a Maple expression:

• 
$$f := \frac{4x^2 - 3x}{19x^2 - 11}$$

The following line of code would work to find the limit:

limit(f, x = infinity)

4 19

- You can save worksheets as PDFs to print from home.
- In Maple
  - File -> Export as
  - Choose the appropriate file type, name and file path.

To insert lines into a previously executed Maple document or worksheet

- Math line above: ctrl + k
- Text line above: ctrl + shift + k
- Math line below: ctrl + j
- Text line below: ctrl + shift + j

- Maple can also plot implicit functions
- Consider the unit circle

$$x^{2} + y^{2} - 1 = 0$$
  
Or  
$$x^{2} + y^{2} = 1$$

- To plot in Maple use the implicitplot command, which must be proceeded by the with(plots) command
- with(plots)
  - Will show as output a list of all of the maple plot functions that have been enabled
- implicit  $(x^2 + y^2 = 1, x = -3..3, y = -3..3)$

Maple can also plot functions in 3 – dimensional space

- Consider the same unit circle  $x^2 + y^2 = 1$  as a cylinder in the xyz plane
- To visualize this using maple, use the with(plots) command followed by implicitplot3d() command
- In this case, the second command would be as follows:

implicit plot  $3d(x^2 + y^2 = 1, x = -2..2, y=-2..2, z=-2..2)$ 

• The scale for the x, y, and z axes must be specified in the command.

#### Maple Plot Options

- Maple provides many options to personalize plots created
- For an extensive list:

https://www.maplesoft.com/support/help/maple/view.aspx?path=plot%2Foptions

• Or type into a search engine: "maple plot options"

#### References

- 1. <u>http://home.wlu.edu/~finchc/Teaching/Math101E/Mapl</u> <u>eLabs/SailCalcMaple01.pdf</u>
- 2. <u>https://www.maplesoft.com/applications/view.aspx?sid</u> =1520&view=html